# **NDUS Unofficial Transcript Instructions**

#### 1. Log into Campus Connection

| Campus Connection Log In                                                   | Trouble Logging In?                                                                                  |
|----------------------------------------------------------------------------|----------------------------------------------------------------------------------------------------|
| NDUS Campus Connection requires authentication using your NDUS identifier. | If you are experiencing any difficulties getting logged into the system, please use the links below. |
|                                                                            | NDUS System Status                                                                                   |
| Password                                                                   | User ID and Password Help                                                                            |
| agree to the terms of the User Agreement                                   | Help Desk Support                                                                                    |
| Log In                                                                     | 0.10                                                                                                 |
|                                                                            | Guest Page                                                                                           |

2. On the **Student Homepage**, click on the **Academic Records** tile.

| NORTH DAKOTA<br>UNIVERSITY SYSTEM |                   | 6              |                          |                      |   |
|-----------------------------------|-------------------|----------------|--------------------------|----------------------|---|
|                                   | Academic Progress |                | Tasks and Communications | Academic Records     |   |
|                                   |                   |                | <u> </u>                 | <u> </u>             |   |
|                                   |                   |                | 1 Holds                  | 1                    |   |
|                                   | Financial Account | Financial Aid  | Information Center       | Student Self Service |   |
|                                   | 1                 |                | -                        |                      |   |
|                                   | Profile           | Manage Classes |                          |                      |   |
|                                   | ۵                 |                |                          |                      |   |
|                                   |                   | 0000           | • • • •                  |                      | c |

#### 3. Click View My Official Transcript on the left.

| View Transfer Credit Report  |                                                                                                    |                                   |                |                | go                       | to                       |                 | ~         | )   |
|------------------------------|----------------------------------------------------------------------------------------------------|-----------------------------------|----------------|----------------|--------------------------|--------------------------|-----------------|-----------|-----|
| Enrollment Verification      | Sea <u>r</u> ch <u>P</u> lan                                                                                                    | Enroll My Aca                     | ademics        |                |                          |                          |                 |           |     |
| Sofficial Transcript Request | View Transfer Credit Report                                                                                                    |                                   |                |                |                          |                          |                 |           |     |
| Request Official Transcript  | Course Cre                                                                                                    | edits                             | ed             |                |                          |                          |                 |           |     |
| Sraduation                   | Institution Lake Region State College Credit Source Type Manual Career Undergraduate Source Institution North Dakota State College of Program |                                   |                |                |                          |                          |                 |           |     |
| Enrollment Verification      | Transfer<br>Term                                                                                                    | Incoming Course                   | Units<br>Taken | Grade<br>Input | Status                   | Equivalent Course        | Units           | Grade     |     |
| E View Graduation Status     | 2018 Fall                                                                                                    | CHEM 121                          | 4.00           |                | Posted                   | CHEM 121                 | 4.000           | 0         |     |
|                              | 2018 Fall<br>2018 Fall                                                                                                    | CHEM 121L                         | 1.00<br>3.00   |                | Posted                   | COMM 110                 | 1.000           | 0         |     |
| Course History               |                                                                                                    | Nbr 1 Poste                       | ed             |                |                          |                          |                 | -         |     |
| View Grades                  | Instruction<br>Career<br>Program                                                                                                    | Mayville State U<br>Undergraduate | niversity      |                | Credit Sou<br>Source Ins | Interr<br>Stitution Lake | nal<br>Region S | State Col | ege |
| View Unofficial Transcript   | Plan                                                                                                    |                                   |                |                |                          |                          |                 |           |     |
|                              | Transfer<br>Term                                                                                                    | Incoming Course                   | Units<br>Taken | Grade<br>Input | Status                   | Equivalent Course        | Units           | Grade     |     |
|                              | 2018                                                                                                    |                                   |                |                |                          |                          |                 |           |     |

## 4. Select your institution [if prompted]

| View Transfer Credit Report | Lake Region State College             |
|-----------------------------|---------------------------------------|
| Enrollment Verification     | Mayville State University             |
| Official Transcript Request | North Dakota State College of Science |
| Request Official Transcript |                                       |
| Graduation                  |                                       |
| Enrollment Verification     |                                       |
| View Graduation Status      |                                       |
| Course History              |                                       |
| View Grades                 |                                       |
| View Unofficial Transcript  |                                       |

### 5. Select a report type [transfer detail or transfer summary] and then click **Submit**.

Note: Popups must be allowed in your browser for transcript to open.

| View Report                                                      | View All Requested Reports                                                                 |                                                           |   |        |
|------------------------------------------------------------------|--------------------------------------------------------------------------------------------|-----------------------------------------------------------|---|--------|
| New Reques                                                       | t                                                                                          |                                                           |   | Submit |
| Report Type                                                      |                                                                                            |                                                           |   |        |
| Unofficial w/ Trar                                               | nsfer Details 🗸                                                                            |                                                           |   |        |
| Information For S<br>Unofficial transcrip<br>If student has no t | Students<br>of with transfer credit details in PDI<br>ransfer credits, then both report ty | <sup>-</sup> format.<br>bes display the same information. | ^ |        |
| To view transcripts<br>browser.                                  | s, a PDF reader is required and po                                                         | p-ups must be allowed by your                             | ~ |        |
| To view reports, you                                             | r device should allow popups and hav                                                       | e a PDF viewer.                                           |   |        |

6. Save a copy of the file to upload into your Dual-Credit Scholarship Application.